# Manual

Mode : ZBT-WE1326

# n Remark:

ZBTlink reserves the right to revise this publication and to make changes in the content hereof without obligation to notify any person or organization of such revisions or changes. Any update please browse <u>http://www.cswlink.com</u>

All copyrights reserved. No reproduction by any means is allowed without acknowledgement

# **Table of Contents**

## 1. Product Overview

| 1.1 Simply Description |
|------------------------|
| 1.2 Main Feature       |

1.3 Specification.....

# 2. Hardware Description

| 2.1 Product Appearance                |
|---------------------------------------|
| 2.1.1 Front Panel<br>2.1.2 Back Panel |
| 2.2 Reboot                            |
| 2.3 System Requirements               |
| 2.4 Install Condition                 |

# 3. TCP/IP Setting

# 4. Configuration Guide

| 4.1 Start and Login                  |
|--------------------------------------|
| 4.2 Status                           |
| 4.2.1 Overview                       |
| 4.2.3 Routing List                   |
| 4.2.5 Kernel Log                     |
| 4.2.7 Realtime Graphs                |
| 4.3 System                           |
| 4.3.1 System<br>4.3.2 Administration |

| 4.3.3 Software                          |
|-----------------------------------------|
| 4.3.4 Startup                           |
| 4.3.5 Schedule Tasks                    |
| 4.3.6 Mount Points, LED Configuration   |
| 4.3.7 Backup/Flash Firmware             |
| 4.3.8 Reboot                            |
| 4.4 Service                             |
| 4.4.1 Dynamic DNS                       |
| 4.5 Network                             |
| 4.5.1 Interfaces                        |
| 4.5.2 Wireless                          |
| 4.5.3 DHCP/DNS、Hostnames, Static Routes |
| 4 5 4 Firewall                          |
| 4.5.5 QOS                               |
| 4.6 Log Out                             |
|                                         |
| 4.7 Flash Firmware                      |
| 5.FAQ                                   |
|                                         |

# **1. Product Overview**

# n 1.1 Simply Description

CSW-WR246 provide an easy way to expend your wired Ethernet to wireless. It works well on gateway, and you could configure it via Web. It could meet both enterprise and the home's requirements economically, its user could browser the internet and time and anywhere. It has multi-function ,highly-perfomance and easy install. Will be your best choice to build your own WLAN. About the wireless security, CSW-WR246 provides multi-protection, support unable SSID broadcast , also provide 64/128/152 bit WEP encryption , support for WPA / WPA-PSK, WPA2/WPA2-PSK security mechanism , in order to protect your data .Comply with 802.11a/ 802.11n/ 802.11g/ 802.11b/ 802.113/802.11au/802.11AC standard has 300Mbps , Our smart antenna management, makes the CSW-WR246 performs much better than other similar product in WiFi transmission distance, perfectly compitable with other network device.

# n 1.2 Features and Specification

## u 1.2.1 Main Features

- Ø Provide 5 10M/100M Ethernet ports
- Ø DHCP server
- Ø Support RTS/CTS protocol , ensure the communication quality
- Ø Roaming technology, efficient wireless connect
- Ø DHCP serve static IP address
- Ø Web manage

# u 1.2.2 Specification

- Ø Comply with 802.11a/802.11n/802.11g/802.11b/802.113/802.113u/802.11ac standard
- Ø Support TCP/IP、DHCP、ICMP protocol
- Ø Auto MDI/MDIX port
- Ø Indictor LED, power adapter(12V 1A)
- Ø Work temperature  $0^{\circ}$ C  $40^{\circ}$ C
- Ø Operating Humidity: 10%~90% non-condensing

# 2. Hardware Description

# n 2.1 Panel Layout

u 2.1.1 Front Panel

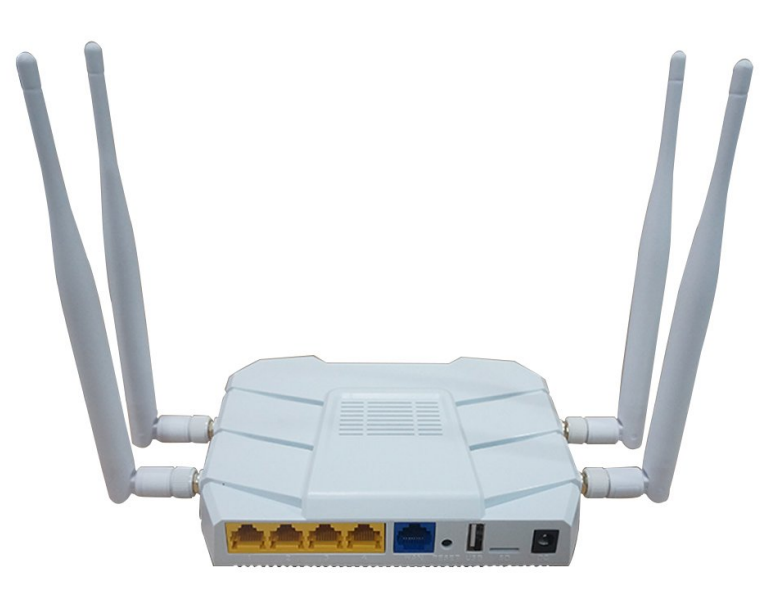

Pic 2-1 Front Panel

# Indictor LED (Will adjust with the specific mode)

| Indictor LED | Description | Function                                                                                                    |
|--------------|-------------|----------------------------------------------------------------------------------------------------|
| POWER        | Power LED   | Keep ON - Power in<br>Keep Off - No Power                                                                                         |
| PCIE         | PCIE        | Flashing - PCIE module work<br>Keep Off - PCIE module not work                                                                    |
| LAN          | LAN LED     | On - The relevant port connect<br>Off - No connect to the relevant<br>port<br>Flashing- Data transmission on<br>the relevant port |
| WLAN         | Wifi LED    | Off - Wireless function unable<br>On - Wireless function enable                                                                   |

# u 2.1.2 Back Panel

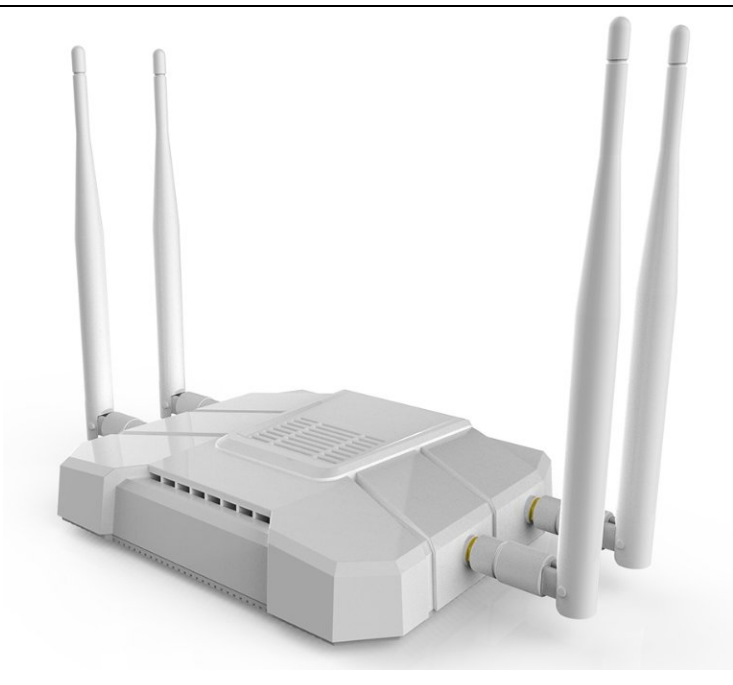

Pic 2-2 Back Panel Port(Will adjust with the specific mode)

| Port | Description     | Function                                                       |
|------|-----------------|----------------------------------------------------------------|
| DC   | Power Port      | Connect the supplied power adapter.                            |
| LAN  | LAN Port (RJ45) | Connect to the devices in the LAN, such as HUB, switches or PC |
| WAN  | WAN Port (RJ45) | Connect to the WAN device, data exchange with the internet     |

Button(Will adjust with the specific mode)

| Button    | Description                        | Function                                           |
|-----------|------------------------------------|----------------------------------------------------|
| RESET/WPS | RESET/WPS<br>Multi-function button | Rest: Press for 8 seconds<br>WPS: Press one times. |
| Antenna   | 4* 5Dbi omni external antenna      | Wireless data transfer and receive                 |

# n 2.2 Rest

If you want to rest to the factory default settings, please refer the below steps

- 1) To plug the power adapter.
- 2) When the router works normally, press the REST/WPS button for 8 seconds.
- 3) All the router's LEDs will off and then on again, wait until it work normally.
- 4) When above 3 steps done, the router will rest to the factory default setting.

Warming:

Before steps finishing, don't cut the power off, or it will break your router.

#### n 2.3 System Requirements.

- Ø Network card and Ethernet cable
- Ø TCP/TP net software (Windows 95 or higher version has pre-install)
- Ø IE 5.0 or higher version

#### n 2.4 Install Condition

When you install the router, please refer the below

- Ø Put the device horizontally
- Ø Keep away from any heat device
- Ø Do not put it in some place which is too dirty or too humidity.

#### Remark:

The environment will effect the transfer distance , recommend using environment: Temperature:  $0^{\circ}C \sim 40^{\circ}C$  ,Humidity:  $10\% \sim 95\%$  RH

# 3. TCP/IP Configuration

Before using the device, you need to configure the network correctly, this manual is based on the Windows 2000/XP, the IP of the device is 192.168.1.1, subnet mask is 255.255.255.0.

Firstly, connect your PC to the LAN port, and then you can configure the IP of your PC in 2 ways.

#### <sup>2</sup> Set the IP

Set your PC's IP as 192.168.1.xxx(xxx could be any number in 2~254), subnet mask to be 255.255.255.0, default gateway 192.168.1.1, DNS server 192.168.1.1

#### <sup>2</sup> Auto set the IP by the DHCP server.

Set the TCP/IP to "automatically get IP address", after setting , you could use the Ping command to check if the device has connected to the PC. For an example, in Windows 2000, run the cmd.exe , and the enter ping 192.168.1.1 If the screen shows as the below, means OK, the device connected to the PC.

```
Pinging 192.168.1.1 with 32 bytes of data:
Reply from 192.168.1.1: bytes=32 time<10ms TTL=64
Reply from 192.168.1.1: bytes=32 time<10ms TTL=64
Reply from 192.168.1.1: bytes=32 time<10ms TTL=64
Reply from 192.168.1.1: bytes=32 time<10ms TTL=64
Ping statistics for 192.168.1.1:
Packets: Sent = 4, Received = 4, Lost = 0 <0% loss),
Approximate round trip times in milli-seconds:
Minimum = 0ms, Maximum = 0ms, Average = 0ms
```

If it shows as below, it means fail

```
Pinging 192.168.1.1 with 32 bytes of data:
Request timed out.
Request timed out.
Request timed out.
Request timed out.
Ping statistics for 192.168.1.1:
    Packets: Sent = 4, Received = 0, Lost = 4 (100% loss),
Approximate round trip times in milli-seconds:
    Minimum = Øms, Maximum = Øms, Average = Øms
```

When it fails to connect, you could check as below.

1): If the hardware connect in right way?

#### >>The relevant LED to the PC must be on

2): If your PC's TCP/IP sets right?

>>If the IP of the device is 192.168.1.1 , your PC's IP must be 192.168.1.xxx(xxx should be 2~253)

# 4. Configuration Guide

#### n 4.1 Start and Login

The router provide the UI based on the IE, this solution could work in any MS Windows, Macintosh or UNIX system . Run the browser, unable the VPN (if the VPN is working) , and then input the 192.168.1.1 in browser. After doing that, you will see the login page, you should enter it as the administer, which means you should enter the username: root /Password: admin , and then click the "log in"

The system of the ZBT-CSW-WR246 is OpenWrt

| ase enter your username and password. |        |  |              |
|---------------------------------------|--------|--|--------------|
| Username                              | 🚨 root |  |              |
| Password                              |        |  |              |
|                                       |        |  | 🙆 Reset 🔲 Lo |
|                                       |        |  |              |
|                                       |        |  |              |
|                                       |        |  |              |
|                                       |        |  |              |
|                                       |        |  |              |
|                                       |        |  |              |
|                                       |        |  |              |
|                                       |        |  |              |
|                                       |        |  |              |
|                                       |        |  |              |
|                                       |        |  |              |
|                                       |        |  |              |
|                                       |        |  |              |
|                                       |        |  |              |
|                                       |        |  |              |
|                                       |        |  |              |
|                                       |        |  |              |
|                                       |        |  |              |
|                                       |        |  |              |
|                                       |        |  |              |

4-1 Log in webpage

When everything goes well, the browser will show as the 4-2. There are several tag, click some tag, you could configure relevant function settings.

| Memory         19956 K8 / 61944 K8           Free         39566 K8 / 61944 K8           Cached         7648 K8 / 70944 K8           Suffered         2240 K8 / 70944 K8           Wirered         2240 K8 / 70944 K8           Network         (3%)           IPv4 WAN Status         ? Not connected           Active Connections         270 / 16384 (1%)           DHCP Leases         IPv4-Address         MAC-Address           Wireless         Concerts 020 Uhon Wireless Controller (rs0)         Concerts 020 Uhon Wireless Controller (rs0)                                                                                                    | e remaining |
|----------------------------------------------------------------------------------------------------|-------------|
| Memory Wemory Total Available Free 39566 KB / 51944 KB Free 39566 KB / 51944 KB Cached Cached 7648 KB / 57944 KB Cached 2240 KB / 57944 KB Cached Cached 2240 KB / 57944 KB Cached Cached 2240 KB / 57944 KB Cached Cached | e remaining |
| Memory         Total Available         49456 kB / 61944 kB           Free         39566 kB / 61944 kB         5046 kB           Cached         7648 kB / 61944 kB         5046 kB           Suffered         2240 kB / 61944 kB         5044 kB           Vetwork         2240 kB / 61944 kB         5044 kB           Vetwork         270 / 16384 (1%)         5044 kB           DHCP Leases         270 / 16384 (1%)         5044 kB                                                                                                    |             |
| Ademory         Ademory           Total Available         49456 kB / 61944 kB           Free         39566 kB / 61944 kB           Cached         7649 kB / 61944 kB           suffered         2240 kB / 61944 kB           letwork         240 kB / 61944 kB           IPV4 WAN Status         ?           Abt connected         270 / 16384 (1%)                                                                                                    |             |
| Area nor y         Total Available         49456 kB / 61944 kB           Total Available         49456 kB / 61944 kB         5000000000000000000000000000000000000                                                                                                    |             |
| Internet         149456 kB / 61944 kB           ree         39568 kB / 61944 kB           Cached         7648 kB / 20144 kB           Juffered         2240 kB / 61944 kB           tetwork         (3%)                                                                                                    |             |
| Itemory         Itemory           Otal Available         49456 kg / 61944 kB           ree         39566 kg / 61944 kB           iached         7648 kB / 2044 kB           utfered         2240 kB / 20144 kB                                                                                                    |             |
| iemory                                                                                                    |             |
| lemory<br>'otal Available 49456 k6 / 6/944 kB<br>ree 9956 k6 / 6/944 kB                                                                                                    |             |
| Temory Temory Temo                                                                                                    |             |
| and a second second secon                                                                                                    |             |
| UDU AND DU AND DU AND AND AND AND AND AND AND AND AND AND                                                                                                    |             |
| Jptime 0h 4m 0s<br>and Average 0h 00 0.05                                                                                                    |             |
| Local Time Tue Apr 2 19:20:50 2013                                                                                                    |             |
| constant operative adjustment (1.1.1.5.1.) fact many (0.1.1.5.1.5.1.)                                                                                                    |             |
| Router Model 28T WR8305FT                                                                                                    |             |
| Router Name ZBT-WR8305RT                                                                                                    |             |
| System                                                                                                    |             |
| 115                                                                                                    |             |
| erview Firewall Routes System Log Kernel Log Processes Realtime Graphs                                                                                                    |             |
| tus System Services Network Logout                                                                                                    |             |
| 305RT   OnenWith Attitude Adjustment 12.09.1   Load: 0.14 0.10 0.05   Auto Refresh: on                                                                                                    | (           |

4-2

I will explain each menu.

#### n 4.2 us

#### u 4.2.1 Overview

Click the "Overview" You could check the running information, included system information, Memory, network, DHCP leases, wireless and associate stations, as 4.2.1

| 🚺 🕄 ZE | T-WB8305RT - Overvie* ×                                         |                                                                                                 |                                                               |          |               |         |
|--------|-----------------------------------------------------------------|-------------------------------------------------------------------------------------------------|---------------------------------------------------------------|----------|---------------|---------|
| ← -    | C 192.168.1.1/cgi-bin/luci                                      |                                                                                                 |                                                               |          |               | ର ନ୍ଥ ୧ |
| ZBT-W  | R8305RT   OpenWit Attitude Adjustment 12.09.1     oad: 0.14.0 : | 10.0.05 LAuto Refresh: on                                                                       |                                                               |          |               | Cha     |
| 201-11 | Status System Services Network Legent                           |                                                                                                 |                                                               |          |               | cha     |
|        | Quernieu Frewall Poutas System Los Kernel Los Pros              | ossos - Roaltimo Granhs                                                                         |                                                               |          |               |         |
|        | Overview Pirewall Routes System Log Remei Log Proc              | esses Realume Graphs                                                                            |                                                               |          |               |         |
| S      | tatus                                                           |                                                                                                 |                                                               |          |               |         |
| L I I  | System                                                          |                                                                                                 |                                                               |          |               |         |
|        | Router Name                                                     | ZBT-WR8305RT                                                                                    |                                                               |          |               |         |
|        | Router Model                                                    | ZBT WR8305RT                                                                                    |                                                               |          |               |         |
|        | Firmware Version                                                | OpenWrt Attitude Ac                                                                             | djustment 12.09.1 / LuCI Trunk (0.11-                         | +svn396) |               |         |
|        | Kernel Version                                                  | 3.3.8                                                                                           |                                                               |          |               |         |
|        | Local Time                                                      | Tue Apr 2 19:20:50 :                                                                            | 2013                                                          |          |               |         |
|        | Uptime                                                          | Oh 4m Os                                                                                        |                                                               |          |               |         |
|        | Load Average                                                    | 0.08, 0.09, 0.05                                                                                |                                                               |          |               |         |
|        | Memory                                                          |                                                                                                 |                                                               |          |               |         |
|        | Total Available                                                 | 40456 kp / 61044                                                                                | lin lin                                                       |          |               |         |
|        | Free                                                            | 19430 KB / 01944                                                                                | KD I                                                          |          |               |         |
|        | Cashed                                                          | 39568 KB / 01944                                                                                | KB .                                                          |          |               |         |
|        | Luffored                                                        | 7648 KB / 61944 K                                                                               |                                                               |          |               |         |
|        | buileieu                                                        | (3%)                                                                                            | <u>B</u>                                                      |          |               |         |
| r e    | Network                                                         |                                                                                                 |                                                               |          |               |         |
|        | IPv4 WAN Status                                                 | Ø                                                                                               |                                                               |          |               |         |
|        |                                                                 | ? Not connected                                                                                 |                                                               |          |               |         |
|        | Active Connections                                              | 270 / 16384 (1%                                                                                 |                                                               |          |               |         |
|        | DHCP Leases                                                     |                                                                                                 |                                                               |          |               |         |
|        | Hostname I                                                      | Pv4-Address                                                                                     | MAC-Address                                                   |          | Leasetime rem | aining  |
|        |                                                                 |                                                                                                 | There are no active leases.                                   |          |               |         |
|        | Wireless                                                        |                                                                                                 |                                                               |          |               |         |
|        | Generic 802.11bgn Wireless Controller (ra0)                     | SSID: ZBT-CI<br>Mode: Maste<br>Channel: 11<br>100% Birrate: 300<br>BSSID: 00:0<br>Encryption: - | h <u>ina 912CDB</u><br>(0.000 GHz)<br>Mbit/s<br>1:42:91:2C:DB |          |               |         |
| -      | Associated Stations                                             |                                                                                                 |                                                               |          |               |         |
|        | MAC-Address                                                     | Network                                                                                         | Signal                                                        | Noise    | RX Rate       | TX Rate |
|        |                                                                 |                                                                                                 | No information available                                      |          |               |         |
|        |                                                                 |                                                                                                 |                                                               |          |               |         |
| Dowe   | red by LuCI Trupk (0.11+syn396)                                 |                                                                                                 |                                                               |          |               |         |
| POWE   | Carby East Hank (0.117590390)                                   |                                                                                                 |                                                               |          |               |         |

4.2.1 Status

- Ø System: Router name, Router model, Firmware version, Kernel version, Local Time, Uptime, Load average.
- Ø Memory: Total available , Free, Caches, Buffered
- Ø Network: The connection status of the WAN port.
- Ø DHCP Leases: Show the IP address ,MAC, and the Lease time
- Ø Wireless: It is about the wireless status, will included SSID, Mode, Work Channel, Bitrates, the MAC of the wireless interface, the Encryption of the transmission.
- Ø Associate: Shows the status of all the device connect to the router via Wireless

#### u 4.2.2 Firewall

Click the firewall tag, you could check the firewall status of the device

| -                 |             | 1/ogi bill/luci/,s   | con-concurses25cdes10128150  | .0010031317a | umm/sta    | us/iptabi | 05/    |           |              |                                    | 42 |
|-------------------|-------------|----------------------|------------------------------|--------------|------------|-----------|--------|-----------|--------------|------------------------------------|----|
| 305RT   O         | penWrt Atti | tude Adjustment 12.0 | 9.1   Load: 0.04 0.08 0.05   |              |            |           |        |           |              |                                    | Ch |
| atus Syst         | tem Servi   | ces Network L        | ogout                        |              |            |           |        |           |              |                                    |    |
| erview F          | irewall F   | toutes System Log    | Kernel Log Processes Realtin | ne Graphs    |            |           |        |           |              |                                    |    |
| wall Statu        | •           |                      |                              |              |            |           |        |           |              |                                    |    |
| nut otutu         |             |                      |                              |              |            |           |        |           |              |                                    |    |
| ctions<br>Recet C | ounters     |                      |                              |              |            |           |        |           |              |                                    |    |
| Restart           | Firewall    |                      |                              |              |            |           |        |           |              |                                    |    |
| 11 PL             |             |                      |                              |              |            |           |        |           |              |                                    |    |
| able: Filter      |             |                      |                              |              |            |           |        |           |              |                                    |    |
| hain INPL         | /T (Policy: | ACCEPT, Packets: 0,  | Traffic: 0.00 B)             |              | -          |           |        |           |              | the second second                  |    |
| Rule #            | Pkts.       | Traffic<br>172 70 KB | Target                       | Prot.        | Flags      | In<br>*   | Out *  | Source    | Destination  | Options                            |    |
| 1                 | 2457        | 1/3./8 KB            | delegate input               | ali          |            |           |        | 0.0.0/0   | 0.0.0/0      | -                                  |    |
| hain FOR          | WARD (Pol   | icy: DROP, Packets:  | 0, Traffic: 0.00 B)          |              |            |           |        |           |              |                                    |    |
| Rule #            | Pkts.       | Traffic              | Target                       | Prot.        | Flags      | In        | Out    | Source    | Destination  | Options                            |    |
| 1                 | 0           | 0.00 B               | delegate forward             | all          |            | *         | *      | 0.0.0.0/0 | 0.0.0/0      |                                    |    |
| hain 0//7         | PUT (Police | CACCEPT. Packets:    | 0. Traffic: 0.00 B)          |              |            |           |        |           |              |                                    |    |
| Rule #            | Pkts        | Traffic              | Tarnet                       | Prot         | Flags      | In        | Out    | Source    | Destination  | Ontions                            |    |
| 1                 | 2623        | 252.32 KB            | delegate output              | all          |            | *         | *      | 0.0.0.0/0 | 0.0.0.0/0    | -                                  |    |
|                   |             | 1/5 (                |                              |              |            |           |        |           |              |                                    |    |
| hain deleg        | gate_forwa  | (References: 1)      |                              | D            | <b>F</b> 1 |           |        | 0         | B - Marchine | 0.00                               |    |
| Rule #            | Pkts.       | I raffic             | larget                       | Prot.        | Flags      | In        | Out *  | Source    | Destination  | Options                            |    |
| 2                 | U           | 0.00 8               | Torwarding_rule              | all          |            |           | *      | 0.0.0.0/0 | 0.0.0/0      | /* user chain for forwarding */    |    |
| 3                 | ő           | 0.00 B               | zone lan forward             | all          |            | hr-lan    | *      | 0.0.0/0   | 0.0.0/0      | -                                  |    |
| 4                 | Ō           | 0.00 B               | zone wan forward             | all          |            | eth2.2    | *      | 0.0.0.0/0 | 0.0.0/0      |                                    |    |
| 5                 | Ō           | 0.00 B               | reject                       | all          |            | *         | *      | 0.0.0.0/0 | 0.0.0/0      | -                                  |    |
| hain dolo         | nato innut  | (References: 1)      |                              |              |            |           |        |           |              |                                    |    |
| Rule #            | Dktc        | Traffic              | Target                       | Prot         | Flans      | In        | Out    | Source    | Destination  | Ontions                            |    |
| 1                 | 1968        | 130.69 KB            | ACCEPT                       | all          | nago       | lo        | *      | 0.0.0.0/0 | 0.0.0.0/0    | options                            |    |
| 2                 | 489         | 43.09 KB             | input rule                   | all          |            | *         |        | 0.0.0.0/0 | 0.0.0.0/0    | /* user chain for input */         |    |
| 3                 | 384         | 32.75 KB             | ACCEPT                       | all          |            | *         | *      | 0.0.0.0/0 | 0.0.0/0      | ctstate RELATED.ESTABLISHED        |    |
| 4                 | 29          | 1.47 KB              | syn flood                    | tcp          |            | *         | *      | 0.0.0.0/0 | 0.0.0/0      | tcp flags:0x17/0x02                |    |
| 5                 | 105         | 10.35 KB             | zone lan input               | all          |            | br-lan    | *      | 0.0.0.0/0 | 0.0.0/0      | -                                  |    |
| 6                 | 0           | 0.00 B               | zone wan input               | all          |            | eth2.2    | *      | 0.0.0.0/0 | 0.0.0/0      | -                                  |    |
| hain deleg        | gate_outpu  | t (References: 1)    |                              |              |            |           |        |           |              |                                    |    |
| Rule #            | Pkts.       | Traffic              | Target                       | Prot.        | Flags      | In        | Out    | Source    | Destination  | Options                            |    |
| 1                 | 1968        | 130.69 KB            | ACCEPT                       | all          |            | *         | lo     | 0.0.0.0/0 | 0.0.0/0      |                                    |    |
| 2                 | 655         | 121.64 KB            | output_rule                  | all          | 5124       | *         | *      | 0.0.0.0/0 | 0.0.0/0      | /* user chain for output */        |    |
| 3                 | 655         | 121.64 KB            | ACCEPT                       | all          |            | •         | *      | 0.0.0.0/0 | 0.0.0/0      | ctstate RELATED,ESTABLISHED        |    |
| 4                 | 0           | 0.00 B               | zone lan output              | all          | 1.77       | *         | br-lan | 0.0.0.0/0 | 0.0.0/0      |                                    |    |
| 5                 | 0           | 0.00 B               | zone wan output              | all          |            | *         | eth2.2 | 0.0.0/0   | U.O.O.0/O    | -                                  |    |
| hain rejec        | t (Referen  | ces: 3)              |                              |              |            |           |        |           |              |                                    |    |
| Rule #            | Pkts.       | Traffic              | Target                       | Prot.        | Flags      | In        | Out    | Source    | Destination  | Options                            |    |
| 1                 | 0           | 0.00 B               | REJECT                       | tcp          |            | *         | *      | 0.0.0.0/0 | 0.0.0/0      | reject-with tcp-reset              |    |
|                   |             | 0.00.8               | REIECT                       | -10          |            | *         | *      | 0.0.0.0/0 | 0.0.0.0/0    | reject with isone part upreachable |    |

## u 4.2.3 Routing List

Click the status-routes, you could check the routing list of the device, the currently active on the device.

| atus System Services Network Logout                  |                           |                                  |                     |
|------------------------------------------------------|---------------------------|----------------------------------|---------------------|
| rerview Firewall Routes System Log Kernel Log        | Processes Realtime Graphs |                                  |                     |
| ites                                                 |                           |                                  |                     |
| following rules are currently active on this system. |                           |                                  |                     |
| IRP                                                  |                           |                                  |                     |
| <u>IPv4</u> -Address<br>192.168.1.3                  |                           | MAC-Address<br>be:5f:f4:f8:72:05 | Interface<br>br-lan |
| Active IPv4-Routes                                   |                           |                                  |                     |
| Network<br>Ian                                       | Target<br>192.168.1.0/24  | IPv4-Gateway<br>0.0.0.0          | Metric<br>O         |
|                                                      |                           |                                  |                     |

4.2.3

## u 4.2.4 System Log

Click the System Log, you could check the running status and the operate history

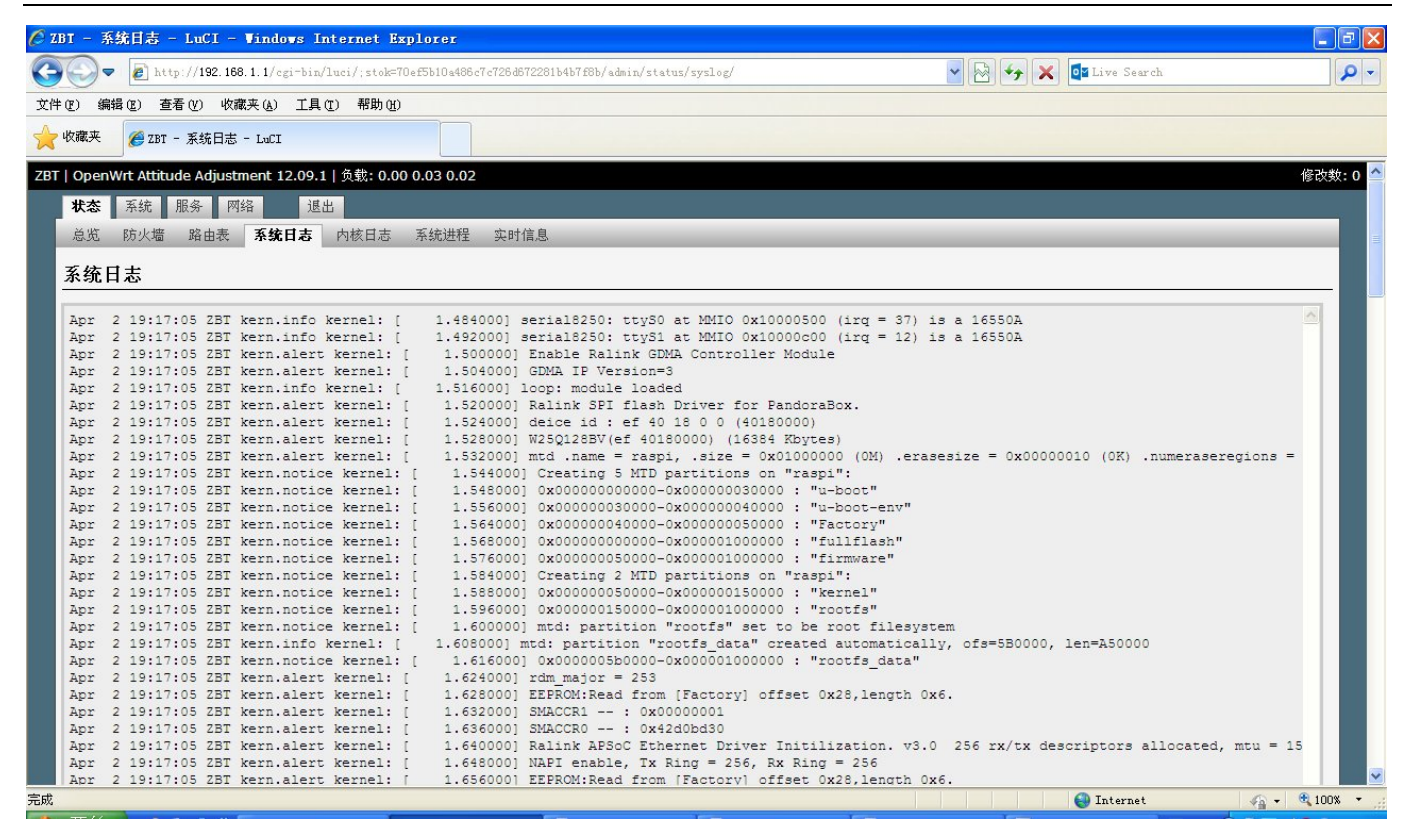

4.2.4

# u 4.2.5 Kernel Log

Click the Kernel Log, you could check some information about the device's system

| 287-19830581 - Kerael   x                                                                                                    |            |
|----------------------------------------------------------------------------------------------------|------------|
| ← → C 🗋 192.168.1.1/cgi-bin/luci/;stok=e8bcdf8e525cae8f0f28f5c0c7c89191/admin/status/dmesg/                                                                                                    | 요 삶 🔮 🛢    |
| 287-WR8305RT   OpenWrt Attitude Adjustment 12.09.1   Load: 0.01 0.06 0.05                                                                                                    | Changes: 0 |
| Status System Services Network Logout                                                                                                    |            |
| Overview Firewall Routes System Log Kernel Log Processes Realtime Graphs                                                                                                    |            |
| Kamalian                                                                                                    |            |
| nemeruog                                                                                                    |            |
| [ 0.00000] Lanux version 3.8 C.0042EF5Cerver) [gcc version 4.6.3 20120201 [grerelesse] Clinuro 602 4.6-2012 (02) ) #1 Won Jun 16 17:32:41 CST 2014<br>[ 0.00000] Bedi Tel MTSCR CFF 500004, Bus;159Mt Burt: 40002<br>[ 0.000000] Bedi Tel MTSCR CFF 50004, Bus;159Mt Burt: 40002                                                                                                    |            |
| C 0.000000] Detecting menory64 MBI                                                                                                    |            |
| [ 0.00000] PIES: bypass FUTe BLL.<br>[ 0.00000] PIES: Lypass [Autic buffer control.: Addr:0x98 -> 0x84                                                                                                    |            |
| [ 0.000000] disable all pover about FCIe                                                                                                    |            |
| U 0.00000 (Pt version is: context for WTACMB<br>0 0.00000) (Pt version is: context for WTACMB (VERSION) (Pt version is: context for the Pt version is: context for the Pt version is: context |            |
| [ 0.000000] Determined physical RAM map:                                                                                                    |            |
| L 0.00000] nenery: 04000000 @ 0000000 (uzale)<br>[ 0.00000] Zone PW ranzes:                                                                                                    |            |
| [ 0.000000] Normal 0x0000000 -> 0x00004000                                                                                                    |            |
| [ 0.00000] Movable zone start FIN for each node<br>[ 0.000000] Event FIN senses                                                                                                    |            |
|                                                                                                    |            |
| [ 0.00000] On node 0 totalpages: 1534                                                                                                    |            |
| 1 0.000000 Irre_tree_init_nose. nose 0, prat outacto, nose_nem_map 0.000000<br>[0.00000] Kyrnal zone: 125 pages used for nemap                                                                                                    |            |
| [ 0.000000] Normal zone: 0 pages reserved                                                                                                    |            |
| [ 0.00000] Normal zone: 18256 pages, LIPO batch: 3<br>[ 0.00000] norm-20156: 0.0.4 30758 %2788 %2008 %10.0.1102/1788                                                                                                    |            |
| [ 0.00000] ppp alloc: [0] 0                                                                                                    |            |
| [ 0.000000] Built 1 ronelists in Zone order, mobility grouping on. Total pages: 18258                                                                                                    |            |
| [ 0.00000] PTD hernel command line: control="typ1, ll:200mb beard="HTMSUbbit root:type="squath:<br>[ 0.00000] PTD hernel table action: "28 (order: -2.102 brian)                                                                                                    |            |
| [ 0.000000] Dentry cache hash table entries: 8192 (order: 3, 32788 bytes)                                                                                                    |            |
| [ 0.00000] Inde-cache hash table entries: 4098 (order: 2, 1638 bytes)                                                                                                    |            |
| 1 0.000000 Primary instruction cache evado, viri, evado, interie a optes.<br>1 0.000000 Primary data cache 2284 evado PIT no aliaese. lineire az bytes                                                                                                    |            |
| [ 0.000000] Writing ErrCtl register=00079283                                                                                                    |            |
| [ 0.00000] Beadback ErrCl register=00078233<br>[ 0.00000] Beadback ErrCl register=00078233                                                                                                    |            |
| <ol> <li>0.000000 JLBE Genilabres, Maligneso, Audora Maria Code, Ficker Vel, Sockers (Koders)</li> <li>0.000000 JLBE Genilabres, Maligneso, Succession (Section Code), Roders</li> </ol>                                                                                                    |            |
|                                                                                                    |            |
| L 0.000000 min/raine/system inek.com/er init ed:0029e200 mi214/40, s:32<br>D. DODDDD concels fit/s01 methiad                                                                                                    |            |
| [ 0.004000] Calibrating delay loop 367.58 BogoMIPS (Lpj=775168)                                                                                                    |            |
| [ 0.040000] Pid_max: default: 32769 minimum: 301                                                                                                    |            |
| C 0.044000 MET. Registered protocol family 16                                                                                                    |            |
| [ 0.052000] Ralink/WTK BootROW maped.                                                                                                    |            |
| L U.DSUUUJ MITS' mechane uz ZET MESUBAT                                                                                                    |            |
| [ 0.064000] IZC:0710                                                                                                    |            |
| [ 0.064000] SFI_EFCLK: <ptd< td=""><td></td></ptd<>                                                                                                    |            |
| 2.1.6.1.1/g_i=bin/lusi/jsteeBedf8e525cas8672865c0c7c89191/adsin/status/                                                                                                    |            |

#### u 4.2.6 Processes

Click the progresses, you could check an overview over currently running system processes and their status. Such as CPU usage, Memory usage. You could hang up ,terminate or even kill the program, depends on your requirements.

SHENZHEN ZHIBOTONG ELECTRONICS CO.,LTD

| WR8305    | RT   OpenWrt A  | ttitude Adjustment 12.09.1   Load: 0.01 0.06 0.05                                                                  |               |                  | Chang                        |
|-----------|-----------------|----------------------------------------------------------------------------------------------------|---------------|------------------|------------------------------|
| Status    | System Ser      | wices Network Logout                                                                                               |               |                  |                              |
| Overvie   | ew Firewall     | Routes System Loa Kernel Loa Processes Realtime Graphs                                                             |               |                  |                              |
| Drocorre  | or              |                                                                                                    |               |                  |                              |
| This list | aives en overvi | aw over durantly numing system processes and their status                                                          |               |                  |                              |
| THIS HSC  | gives an overvi | ew over carrendy raining system processes and their status.                                                        |               |                  |                              |
| PID       | Owner           | Command                                                                                                    | CPU usage (%) | Memory usage (%) | Hang Up Terminate Kill       |
| 1         | root            | init                                                                                                    | 0%            | 2%               | # Hang Up 🛋 Terminate 💩 Kill |
| 2         | root            | [kthreadd]                                                                                                    | 0%            | 0%               | # Hang Up 💌 Terminate 🥹 Kill |
| 3         | root            | [ksoftirqd/0]                                                                                                    | 0%            | 0%               | # Hang Up Terminate & Kill   |
| 4         | root            | [kworker/0:0]                                                                                                    | 0%            | 0%               | # Hang Up 🛛 Terminate 💩 Kill |
| 5         | root            | [kworker/u:0]                                                                                                    | 0%            | 0%               | # Hang Up 🛋 Terminate 🚳 Kill |
| 6         | root            | [khelper]                                                                                                    | 0%            | 0%               | # Hang Up 🛪 Terminate 🥹 Kill |
| 7         | root            | [kworker/u:1]                                                                                                    | 0%            | 0%               | # Hang Up I Terminate Kill   |
| 56        | root            | [sync supers]                                                                                                    | 0%            | 0%               | # Hang Up 💌 Terminate 🚳 Kill |
| 58        | root            | [bdi-default]                                                                                                    | 0%            | 0%               | # Hang Up 💌 Terminate 🧶 Kill |
| 60        | root            | [kblockd]                                                                                                    | 0%            | 0%               | # Hang Up Terminate Kill     |
| 91        | root            | [kswapd0]                                                                                                    | 0%            | 0%               | # Hang Up 🛋 Terminate 🙆 Kill |
| 143       | root            | [fsnotify_mark]                                                                                                    | 0%            | 0%               | 🖉 Hang Up 💌 Terminate 🧶 Kill |
| 180       | root            | [mtdblock0]                                                                                                    | 0%            | 0%               | 🥔 Hang Up 🖻 Terminate 🧶 Kill |
| 185       | root            | [mtdblock1]                                                                                                    | 0%            | 0%               | # Hang Up 💌 Terminate 🥘 Kill |
| 190       | root            | [mtdblock2]                                                                                                    | 0%            | 0%               | 🖉 Hang Up 💌 Terminate 🧶 Kill |
| 195       | root            | [mtdblock3]                                                                                                    | 0%            | 0%               | # Hang Up 🔊 Terminate 🥹 Kill |
| 200       | root            | [mtdblock4]                                                                                                    | 0%            | 0%               | 😂 Hang Up 💌 Terminate 🧧 Kill |
| 205       | root            | [mtdblock5]                                                                                                    | 0%            | 0%               | # Hang Up 🗷 Terminate 🧶 Kill |
| 210       | root            | [mtdblock6]                                                                                                    | 0%            | 0%               | # Hang Up 💌 Terminate 🧶 Kill |
| 215       | root            | [mtdblock7]                                                                                                    | 0%            | 0%               | 🖉 Hang Up 💌 Terminate 🧔 Kill |
| 225       | root            | [kworker/0:1]                                                                                                    | 0%            | 0%               | # Hang Up 💌 Terminate 🙂 Kill |
| 444       | root            | [jffs2_gcd_mtd7]                                                                                                   | 0%            | 0%               | 🖉 Hang Up 💌 Terminate 🧔 Kill |
| 446       | root            | [flush-mtd-unmap]                                                                                                  | 0%            | 0%               | # Hang Up Terminate & Kill   |
| 468       | root            | [khubd]                                                                                                    | 0%            | 0%               | # Hang Up 🛋 Terminate 🧧 Kill |
| 496       | root            | init                                                                                                    | 0%            | 2%               | # Hang Up 💌 Terminate 🧶 Kill |
| 497       | root            | init                                                                                                    | 0%            | 2%               | # Hang Up 🛪 Terminate 🙆 Kill |
| 617       | root            | /sbin/syslagd -C16                                                                                                 | 0%            | 2%               | # Hang Up 🛋 Terminate 🚳 Kill |
| 619       | root            | /sbin/klogd                                                                                                    | 0%            | 2%               | # Hang Up 🛋 Terminate 🧶 Kill |
| 621       | root            | /sbin/hotplug2overridepersistentset-rules-file /etc/hotplug2.rulesset-coldplug-cmd /sbin/udevtriggermax-children 1 | 0%            | 1%               | # Hang Up Terminate 🕹 Kill   |
| 629       | root            | /sbin/ubusd                                                                                                    | 0%            | 1%               | # Hang Up 🔊 Terminate 🙆 Kill |
| 651       | root            | /sbin/netifd                                                                                                    | 0%            | 2%               | # Hang Up Terminate 💩 Kill   |
| 710       | root            | udhcpc -p /var/run/udhcpc-eth2.2.pid -s /lib/netifd/dhcp.script -f -t 0 -i eth2.2 -C                               | 0%            | 2%               | # Hang Up 🛋 Terminate 🧶 Kill |
| 1125      | root            | [RtmpCmdQTask]                                                                                                    | 0%            | 0%               | # Hang Up 💌 Terminate 🧧 Kill |
| 1126      | root            | [RtmpWscTask]                                                                                                    | 0%            | 0%               | # Hang Up 🗷 Terminate 🧧 Kill |
| 1128      | root            | /sbin/watchdog -t 5 /dev/watchdog                                                                                  | 0%            | 2%               | # Hang Up 🛋 Terminate 🙆 Kill |

4.2.6

## u 4.2.7 Realtime Graphs

Click the Realtime Graphs ,you could check the load, traffic, wireless and connection of the device.

| ZBT- | WR8305RT   OpenWrt Attitude Adjus | tment 12.09.1   Load: 0.25 0.10 0.07   Auto Refre | sh: on                         |    |    | Changes: 0                           |
|------|-----------------------------------|---------------------------------------------------|--------------------------------|----|----|--------------------------------------|
|      | Status System Services Netw       | vork Logout                                       |                                |    |    |                                      |
|      | Overview Firewall Routes Sys      | stem Log Kernel Log Processes Realtime G          | raphs                          |    |    |                                      |
|      | Load Traffic Wireless Connec      | tions                                             |                                |    |    |                                      |
|      | Realtime Load                     |                                                   |                                |    |    |                                      |
|      | 6n                                | Sm                                                | 4n:                            | 3n | 2m | lm                                   |
|      |                                   |                                                   |                                |    |    |                                      |
|      | 0.22                              |                                                   |                                |    |    |                                      |
|      |                                   |                                                   |                                |    |    |                                      |
|      | 0.15                              |                                                   |                                |    |    |                                      |
|      |                                   |                                                   |                                |    |    |                                      |
|      | 0.07                              |                                                   |                                |    |    |                                      |
|      |                                   |                                                   |                                |    |    |                                      |
|      |                                   |                                                   |                                |    |    |                                      |
|      |                                   |                                                   |                                |    |    | (6 minute window, 3 second interval) |
|      | 1 Minute L                        | oad: 0.25                                         | Average: 0.25                  |    |    | Peak: 0.27                           |
|      | 15 Minute Li                      | oad: 0.10                                         | Average: 0.10<br>Average: 0.07 |    |    | Peak: 0.07                           |

图 4.2.7

## u 4.3.1 System

Click the System tag, you could check and edit some basic information of the device, including Local time, Hostname, time zone.

| R8305RT   OpenWrt Attitude Adjustment 12.09.1   Load: 0.05 0.05 0.05   A    | Auto Refresh: on                                        | Cha                       |
|-----------------------------------------------------------------------------|---------------------------------------------------------|---------------------------|
| tatus System Services Network Logout                                        |                                                         |                           |
| ystem Administration Software Startup Scheduled Tasks Mount                 | Points LED Configuration Backup / Flash Firmware Reboot |                           |
| rstem                                                                       |                                                         |                           |
| ere you can configure the basic aspects of your device like its hostname or | r the timezone.                                         |                           |
| System Properties                                                           |                                                         |                           |
| General Settings Logging Language and Style                                 |                                                         |                           |
| Local Time                                                                  | Tue Apr 2 19:25:01 2013 📴 Sync with browser             |                           |
| Hostname                                                                    | ZBT-WR8305RT                                            |                           |
| Timezone                                                                    | UTC T                                                   |                           |
| Time Synchronization                                                        |                                                         |                           |
| Enable NTP client                                                           | 8                                                       |                           |
| Provide NTP server                                                          | 0                                                       |                           |
| NTP server candidates                                                       | 0.openwrt.pool.ntp.org 🔊                                |                           |
|                                                                             | 1. openwrt.pool.ntp.org 💉                               |                           |
|                                                                             | 3.openwrt.pool.ntp.org                                  |                           |
|                                                                             |                                                         |                           |
|                                                                             |                                                         | ⊚Reset © Save © Save & Ap |
|                                                                             |                                                         | @Reset @Save @Save &A     |

4.3.1

#### u 4.3.2 Administration

You can edit the administrator password for accessing the device

| Administration Scieware Scartup Scheduled Task                               | s mount contra the configuration backup ( has no minimum configuration ( RBD000                                                                                                    |        |
|------------------------------------------------------------------------------|----------------------------------------------------------------------------------------------------|--------|
| uter Password                                                                |                                                                                                    |        |
| nanges the administrator password for accessing the device                   |                                                                                                    |        |
|                                                                              |                                                                                                    |        |
| Password                                                                     | ja 1997. 1997. 1977. 1977. 197 |        |
| Confirmation                                                                 | <i>»</i>                                                                                                    |        |
|                                                                              |                                                                                                    |        |
| iH Access                                                                    |                                                                                                    |        |
| opbear offers <u>SSH</u> network shell access and an integrated <u>SCP</u> s | erver                                                                                                    |        |
| Dropbear Instance                                                            |                                                                                                    | wDolo  |
| Interface                                                                    | 0 lan: ** 0                                                                                                    | 2.Dele |
|                                                                              | wan: 🐲                                                                                                    |        |
|                                                                              | unspecified                                                                                                    |        |
|                                                                              | Listen only on the given interface or, if unspecified, on all                                                                                                    |        |
| Port                                                                         | 22                                                                                                    |        |
|                                                                              | Specifies the listening port of this Dropbear instance                                                                                                    |        |
| Password authentication                                                      | O Allow SSH password authentication                                                                                                    |        |
| Allow root logins with password                                              | Allow the root user to login with password                                                                                                    |        |
| Gateway purcs                                                                | Allow remote mosts to connect to local sam for warded ports                                                                                                    |        |
| Mdd                                                                          |                                                                                                    |        |
| SSH-Keys                                                                     |                                                                                                    |        |
| Here you can paste public SSH-Keys (one per line) for SSH public             | -key authentication.                                                                                                    |        |
|                                                                              |                                                                                                    |        |
|                                                                              |                                                                                                    |        |
|                                                                              |                                                                                                    |        |
|                                                                              |                                                                                                    |        |

#### u 4.3.3 Software

Click the software page, you could download and install the package , do not operate it without a professional engineer.

#### u 4.3.4 Startup

Click to the Startup page, You can enable or disable installed init scripts here. Changes will applied after a device reboot, do not operate it without a professional engineer.

#### u 4.3.5 Schedule Tasks

This is the system crontab in which scheduled tasks can be defined., do not operate it

without a professional engineer.

## u 4.3.6 Mount Points, LED Configuration

Do some edition about the system , do not operate it without a professional engineer.

## u 4.3.7 Backup/Flash Firmware

You could upgrade the firmware or backup it in this page, as below.

| tem Administration Software Startup Scheduled                                | Tasks Mount Points LED Configuration Backup / Flash Firmware Reboot                                                     |                      |
|------------------------------------------------------------------------------|----------------------------------------------------------------------------------------------------|----------------------|
| h operations                                                                 |                                                                                                    |                      |
| ons Configuration                                                            |                                                                                                    |                      |
| Backup / Restore<br>Click "Generate archive" to download a tar archive of th | e current configuration files. To reset the firmware to its initial state, click "Perform reset" (only possible with so | quashfs images).     |
| Download backup:                                                             | Generate archive                                                                                                    |                      |
| Reset to defaults:                                                           | Perform reset                                                                                                    |                      |
| To restore configuration files, you can upload a previou:                    | ly generated backup archive here.                                                                                       |                      |
| Restore backup:                                                              | 选择文件 未选择任何文件 III Upload archive                                                                                         |                      |
| Flash new firmware image                                                     |                                                                                                    |                      |
| Upload a sysupgrade-compatible image here to replace                         | the running firmware. Check "Keep settings" to retain the current configuration (requires an OpenWrt compatil           | ble firmware image). |
| Keep settings:                                                               | 8                                                                                                    |                      |
| Image:                                                                       | 选择文件 未选择任何文件 IFlash image                                                                                               |                      |

4.3.7

## u 4.3.8 Reboot

Select menu system to restart, you can restart your device. When you click the Reboot tag, the device will reboot.

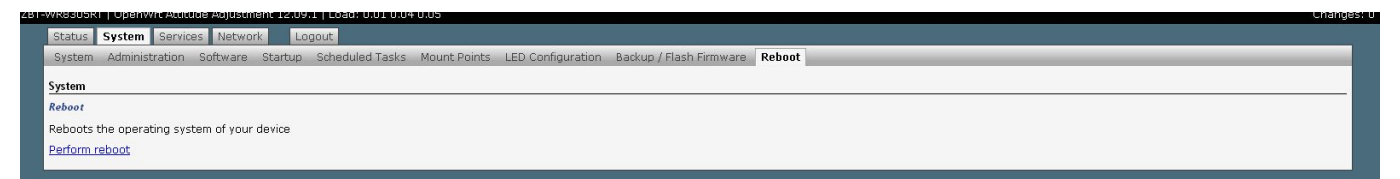

## n 4.4. Service

#### u 4.4.1 Dynamic DNS

Dynamic DNS allows that your router can be reached with a fixed hostname while having a dynamically changing IP address

## n 4.5 Network

#### u 4.5.1 Interfaces

Click the Interface tag, you could check the wired port's status and edit it.

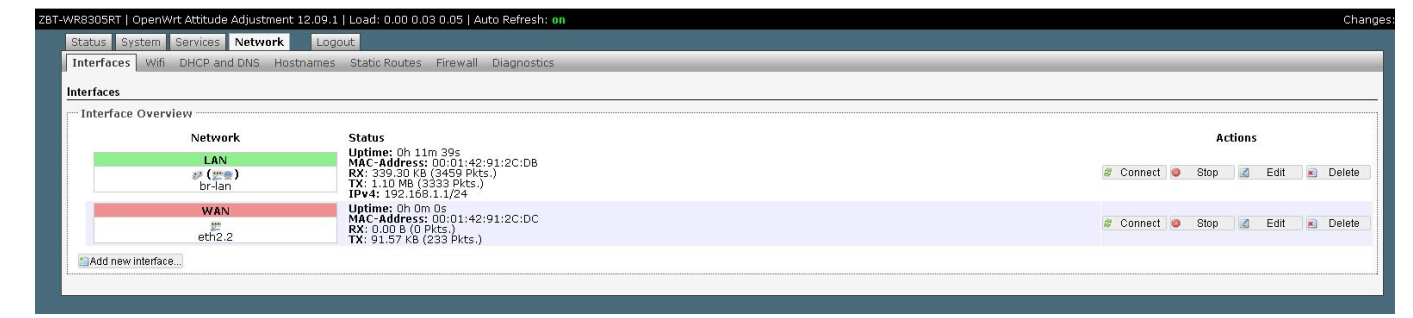

4.5.1

#### u 4.5.2 Wireless

Click the Interface tag, you could check the wireless port's status and edit it.

| -WR8305RT   OpenWrt Attitude A                                                       | djustment 12.09.1   Load: 0.00 0.02 0.05   Aut                                                     | o Refresh: on    |          |       |         | Chang                                        |
|--------------------------------------------------------------------------------------|----------------------------------------------------------------------------------------------------|------------------|----------|-------|---------|----------------------------------------------|
| Status System Services                                                               | Network Logout                                                                                     |                  |          |       |         |                                              |
| Interfaces Wifi DHCP and                                                             | DNS Hostnames Static Routes Firewall                                                               | Diagnostics      |          |       |         |                                              |
| ra0: Master "ZBT-China_912CD                                                         | DB"                                                                                                |                  |          |       |         |                                              |
| Wireless Overview                                                                    |                                                                                                    |                  |          |       |         |                                              |
| Ralink/MTK RT2860v<br>Channel: 11 (? GH2)  <br>SSID: ZBT-Chin<br>100% BSSID: 00:01:4 | 2 802.1160n (re0)<br>Bitrate: 300 Mbit/S<br>a 912CD8   Mode: Master<br>42191:2C:D6   Encryption: - |                  |          |       |         | i Scan ≛ Add<br>i Disable i Edit<br>i Remove |
| Associated Stations                                                                  |                                                                                                    |                  |          |       |         |                                              |
| SSID                                                                                 | MAC-Address                                                                                        | IPv4-Address     | Signal   | Noise | RX Rate | TX Rate                                      |
|                                                                                      |                                                                                                    | No information a | vailable |       |         |                                              |
| L                                                                                    |                                                                                                    |                  |          |       |         |                                              |
|                                                                                      |                                                                                                    |                  |          |       |         |                                              |

4.5.2

#### u 4.5.3 DHCP/DNS、Hostnames, Static Routes,

You could edit these setting in relevant page. do not operate it without a professional engineer.

#### u 4.5.4 Firewall

The firewall creates zones over your network interfaces to control network traffic flow

| as system services intervolk Logour                      |                                             |                            |            |              |              |               |
|----------------------------------------------------------|---------------------------------------------|----------------------------|------------|--------------|--------------|---------------|
| erfaces Wifi DHCP and DNS Hostnames Static R             | outes Firewall Diagnost                     | tics                       |            |              |              |               |
| neral Settings Port Forwards Traffic Rules Custon        | n Rules                                     |                            |            |              |              |               |
| ewall - Zone Settings                                    |                                             |                            |            |              |              |               |
| e firewall creates zones over your network interfaces to | control network traffic flow <mark>.</mark> |                            |            |              |              |               |
| General Settings                                         |                                             |                            |            |              |              |               |
| Enable SYN-flood protection                              |                                             | ×                          |            |              |              |               |
| Drop invalid packets                                     |                                             | 8                          |            |              |              |               |
| Input                                                    |                                             | accept                     | •          |              |              |               |
| Output                                                   |                                             | accept                     | •          |              |              |               |
| Forward                                                  |                                             | reject                     | ¥          |              |              |               |
| Zones                                                    |                                             |                            |            |              |              |               |
| Zone ⇒ Forwardings                                       | Input                                       | Output                     | Forward    | Masquerading | MSS clamping |               |
| lan: lan: ഈ 👳 ⇒ 🗰 wan                                    | accept                                      | <ul> <li>accept</li> </ul> | ▼ reject ▼ | 8            | 0            | ZEdit ZDelete |
| wan: wan: 📰 👄 REJECT                                     | reject                                      | ▼ accept                   | ▼ reject ▼ |              | 2            | Edit Delete   |
| 10Add                                                    |                                             |                            |            |              |              |               |

Pic 4.5.4

#### u 4.5.5 QOS

With QoS you can prioritize network traffic selected by addresses, ports or services.

| r   o     | penWrt A    | titude A | djustment 12.   | .09.1   Load: 1   | .05 0.63 | 8 0.26                 |           |         |          |   |                             |   |                 |                | Chan                                                                                                    |
|-----------|-------------|----------|-----------------|-------------------|----------|------------------------|-----------|---------|----------|---|-----------------------------|---|-----------------|----------------|----------------------------------------------------------------------------------------------------|
| S         | itatus S    | stem     | Services Ne     | twork La          | gout     |                        |           |         |          |   |                             |   |                 |                |                                                                                                    |
| I         | nterfaces   | Wifi     | DHCP and DN     | S Hostname:       | s Stat   | ic Routes 🛛 Diagnosti  | s Firewal | QoS     |          |   |                             |   |                 |                |                                                                                                    |
| Q         | uality of S | rvice    |                 |                   |          |                        |           |         |          |   |                             |   |                 |                |                                                                                                    |
| W         | ith QoS y   | ou can p | rioritize netwo | irk traffic selec | ted by a | addresses, ports or se | ervices.  |         |          |   |                             |   |                 |                |                                                                                                    |
| 1         | Interface   | s        |                 |                   |          |                        |           |         |          |   |                             |   |                 |                |                                                                                                    |
|           | WAN         |          |                 |                   |          |                        |           |         |          |   |                             |   |                 |                | × Delete                                                                                                    |
|           | Enable      |          |                 |                   |          |                        |           |         |          |   |                             |   |                 |                |                                                                                                    |
|           | Classific   | ation gr | up              |                   |          |                        |           | default |          |   | -                           |   |                 |                |                                                                                                    |
|           | Calculat    | e overhe | ad              |                   |          |                        |           | 0       |          |   |                             |   |                 |                |                                                                                                    |
|           | Half-dup    | lex      |                 |                   |          |                        |           | 8       |          |   |                             |   |                 |                |                                                                                                    |
|           | Downloa     | d speed  | (kbit/s)        |                   |          |                        |           | 1024    |          |   |                             |   |                 |                | And and a state of the state of the state of |
|           | Upload s    | peed (k  | oit/s)          |                   |          |                        |           | 128     |          |   | 7                           |   |                 |                |                                                                                                    |
|           |             |          |                 |                   |          |                        |           | -       |          |   | -                           |   |                 |                |                                                                                                    |
|           |             |          |                 | Add               |          |                        |           |         |          |   |                             |   |                 |                |                                                                                                    |
|           | Classific   | ation Ru | les             |                   |          |                        |           |         |          |   |                             |   |                 |                |                                                                                                    |
|           | Tar         | get      | Sour            | ce host           | I        | Destination host       |           | Service | Protocol |   | Ports                       |   | Number of bytes | Sort           |                                                                                                    |
|           | priority    | 0        | all             | Ŧ                 | all      | •                      | all       | ۲       | all      | ۲ | 22,53                       | • |                 | • •            | Delete                                                                                                    |
|           | normal      |          | all             | ۲                 | all      | ۲                      | all       | ۲       | TCP      | ۲ | 20,21,25,80,110,443,993,995 | • |                 | • •            | 💌 Delete                                                                                                    |
|           | express     |          | all             | ۲                 | all      | •                      | all       | •       | all      | ۲ | 5190                        | • |                 | • •            | Delete                                                                                                    |
|           | Add         |          |                 |                   |          |                        |           |         |          |   |                             |   |                 |                |                                                                                                    |
| · · · · · |             |          |                 |                   |          |                        |           |         |          |   |                             |   |                 |                |                                                                                                    |
|           |             |          |                 |                   |          |                        |           |         |          |   |                             |   |                 | windeset 🐸 Sav | /e 📟 save & Appl'                                                                                                    |

Pic 4.5.5

#### n 4.6 Log out

Click the Log Out tag, you will log out the website.

#### More details about the system. Please refer the https://openwrt.org/

#### n 4.7 Flash Firmware

Operate this keep the router connecting computer status.

First, use sharp item Pressing the RESET button as "Picture 1" below, then power on the router.

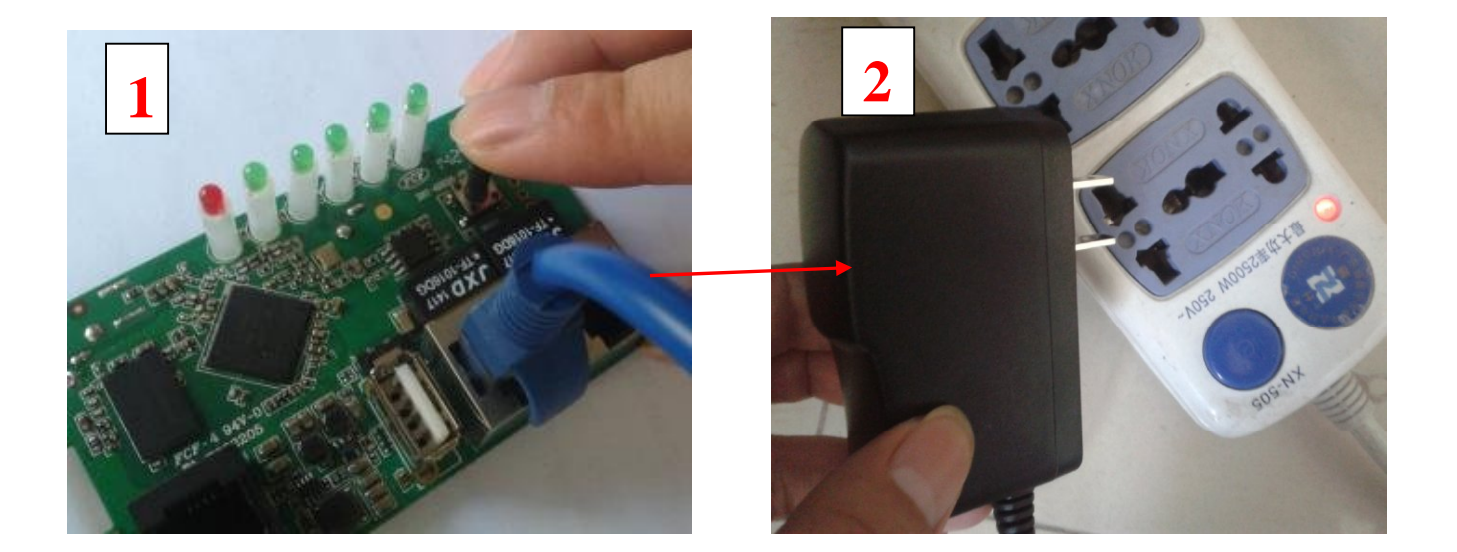

Second, set the computer TCP/IP in to static IP 192.168.1.X (X means any number between 2 to 255) and Subnet mask into 255.255.255.0

| Connect using:   Provide a real network protocol /Internet Protocol. The default wide area network protocol /Internet Protocol. The default wide area network protocol /Internet Protocol. The default wide area network protocol hat provides communication across diverse interconnected networks. Show icon in notification area when connected Notify me when this connection has limited or no connectivity You can get IP settings assigned automatically if your network supports this capability. Otherwise, you need to ask your network administrator for the appropriate IP settings. You can get IP settings assigned automatically You can get IP settings assigned automatically if your network administrator for the appropriate IP settings. You can get IP settings assigned automatically You can get IP settings assigned automatically Otherwise, you need to ask your network administrator for the appropriate IP settings. You can get IP settings assigned automatically Outpervise, you need to ask your network administrator for the appropriate IP settings. Use the following IP address: IP address: <th>eneral Authentication Advanced</th> <th>General</th> <th></th> | eneral Authentication Advanced                                                                                                    | General                                                                                                    |                                   |
|----------------------------------------------------------------------------------------------------|----------------------------------------------------------------------------------------------------|----------------------------------------------------------------------------------------------------|-----------------------------------|
| I his connection uses the following items:               Client for Microsoft Networks                 Client for Microsoft Networks                 Client for Microsoft Networks                 Client for Microsoft Networks                 Client for Microsoft Networks                 Client for Microsoft Networks                 Client for Microsoft Networks                 Client for Microsoft Networks                 Client for Microsoft Networks                    Client for Microsoft Networks                          Client for Microsoft Networks <td>Connect using:  Realtek PCIe FE Family Controller  Configure</td> <td>You can get IP settings assigned automatically if your network this capability. Otherwise, you need to ask your network act the appropriate IP settings.</td> <td>vork supports<br/>dministrator for</td>                                                                                                    | Connect using:  Realtek PCIe FE Family Controller  Configure                                                                                                    | You can get IP settings assigned automatically if your network this capability. Otherwise, you need to ask your network act the appropriate IP settings. | vork supports<br>dministrator for |
| Install       Uninstall       Properties         Description       Transmission Control Protocol/Internet Protocol. The default wide area network protocol that provides communication across diverse interconnected networks.       Obtain DNS server address automatically         Show icon in notification area when connected       Preferred DNS server:       .         Notify me when this connection has limited or no connectivity       Alternate DNS server:       .                                                                                                    | I his connection uses the following items:           Image: Client for Microsoft Networks           Image: Client for Microsoft Networks           Image: Cl | O Dbtain an IP address automatically     O Use the following IP address:     IP address:     I92 . 168 . 1     Subnet mask:     255 . 255 . 255          | . 22                              |
| Description         Transmission Control Protocol/Internet Protocol. The default wide area network protocol that provides communication across diverse interconnected networks.         Show icon in notification area when connected         Notify me when this connection has limited or no connectivity                                                                                                    | Install Uninstall Properties                                                                                                    | Default gateway:                                                                                                    |                                   |
| <ul> <li>✓ Show icon in notification area when connected</li> <li>✓ Notify me when this connection has limited or no connectivity</li> </ul>                                                                                                    | Transmission Control Protocol/Internet Protocol. The default<br>wide area network protocol that provides communication<br>across diverse interconnected networks.                                                                                                    | Obtain DNS server address automatically     Obtain DNS server addresses:     Preferred DNS server:                                                       |                                   |
|                                                                                                    | Show icon in notification area when connected Notify me when this connection has limited or no connectivity                                                                                                    | Alternate DNS server:                                                                                                    |                                   |

Third,key in 192.168.1.1 into browser, come into "Firmware recovery page" as below pic. (this system developed based on Chinese ,so the page shows Chinese word)

Click "Brower " button find the firmware "root\_ulmage.ulmage" from your computer, double click "root\_ulmage.ulmage" to hang on it. Then click "刷新固件"to start uploading

(During uploading time,don't move or power off the router!! Otherwise will cause the router dead !!)

s 🗿 http://192.168.1.1/

固件恢复模式

|                |                                                               |                                              |                                | 请选择固件:              |                   |       | Brows                  | <u></u>  | 1     |
|----------------|---------------------------------------------------------------|----------------------------------------------|--------------------------------|---------------------|-------------------|-------|------------------------|----------|-------|
|                |                                                               |                                              |                                |                     | 刷棄                | 新固件   | /                      |          |       |
|                | Choose file                                                   |                                              |                                | 1                   |                   | /     | ?                      | 1        |       |
| <del>〕错误</del> | Look jn:<br>My Recent<br>Documents<br>Desktop<br>My Documents | Removable                                    | Disk (G:)                      |                     | י<br>2            | 1 🕂 🎟 |                        |          |       |
|                | My Computer<br>My Computer<br>My Network<br>Places            | File <u>n</u> ame:<br>Files of <u>ty</u> pe: | root_ulmage<br>All Files (*.*) | ulmage              |                   | •     | <u>D</u> pen<br>Cancel |          |       |
| ; 🙋 http:      | //192.168.1.1/                                                |                                              |                                |                     |                   |       |                        |          | 💌 🔁 ( |
|                |                                                               |                                              |                                | 拯救                  | 莫式                |       |                        |          |       |
|                |                                                               |                                              | Æ                              | 在升级固件,请<br>系统将在更新完成 | 等待96 秒,<br>活自动重启。 | •     |                        |          |       |
| )更新            | 过程中请不要断                                                       | 电或者重启。                                       |                                |                     |                   |       |                        | 1 100000 |       |

#### File Uploading, don't restar or power off the router during this time!!

About 100seconds, the file upload success will show "升级完毕" as below picture show. And the router will automatic restart

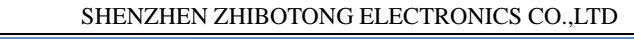

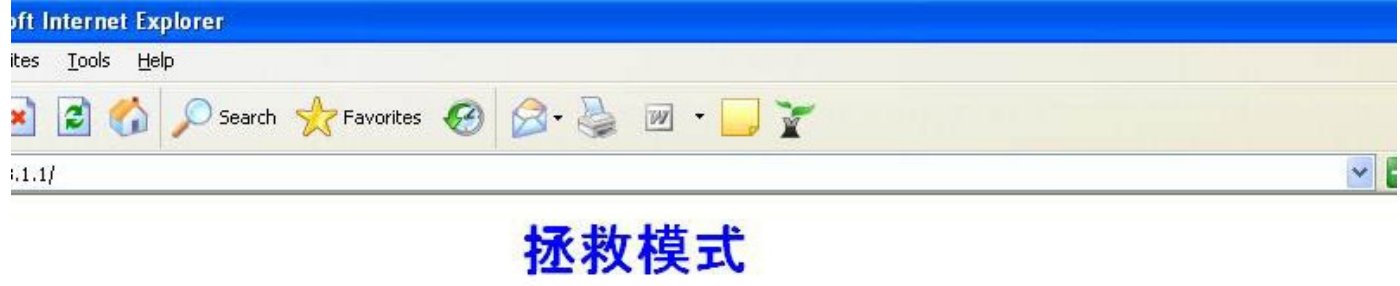

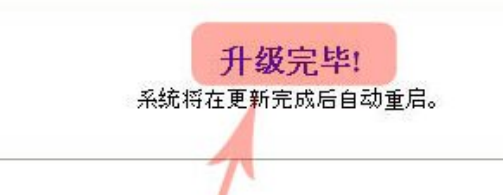

请不要断电或者重启。

# Upload success, router will restart.

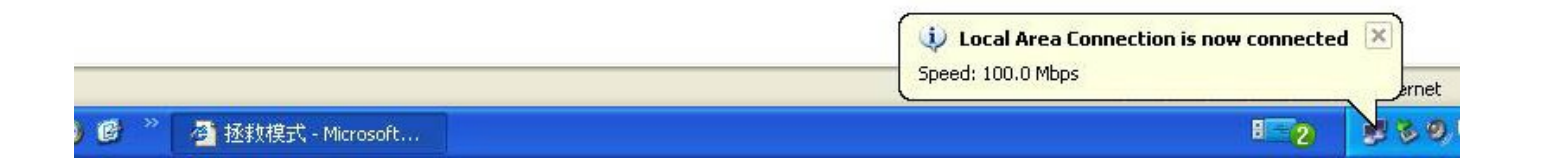

Fourth, Set the computer TCP/IP into automatic obtain IP

SHENZHEN ZHIBOTONG ELECTRONICS CO.,LTD

| Bashali DOla EE Famili Camballar                                                                                                    |                                                                                                    |
|----------------------------------------------------------------------------------------------------|----------------------------------------------------------------------------------------------------|
|                                                                                                    | Internet Protocol (TCP/IP) Properties                                                                                                    |
| his connection uses the following items:                                                                                                    | General Alternate Configuration                                                                                                    |
| <ul> <li>Client for Microsoft Networks</li> <li>File and Printer Sharing for Microsoft Networks</li> <li>QoS Packet Scheduler</li> <li>Thternet Protocol (TCP/IP)</li> </ul> | You can get IP settings assigned automatically if your network supports<br>this capability. Otherwise, you need to ask your network administrator for<br>the appropriate IP settings. |
|                                                                                                    | Obtain an IP address automatically                                                                                                    |
| Install                                                                                                    | Use the following IP address:                                                                                                    |
| Description                                                                                                    | IP address:                                                                                                    |
| Transmission Control Protocol/Internet Protoc                                                                                                    | cc Subnet mask:                                                                                                    |
| across diverse interconnected networks.                                                                                                    | Default gateway:                                                                                                    |
| Show icon in notification area when connect                                                                                                    | te                                                                                                    |
| Notify me when this connection has limited o                                                                                                    | O     Use the following DNS server addresses:                                                                                                    |
|                                                                                                    | Preferred DNS server:                                                                                                    |
| ОК                                                                                                    | Alternate DNS server                                                                                                    |
|                                                                                                    |                                                                                                    |

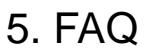

#### 1、LAN LED off

It is about the hardware connection issue, you could check follow below steps

- Ø To check if the Ethernet cable plug into the port firmly.
- Ø To check if the network device is power on
- Ø Make sure the Ethernet cable are working well

#### 2. The device work normally after setting . But the link will become unsteady after working

#### some time, such as delay and package dropping.

It means there are some interference in the work environment, you could follow the below steps to solve such problem.

- Ø To check if each part of the connection are steady.
- Ø If the signal strength are too weak, you can try to change the work channel, in order to

reduce the reference.

Ø Reboot the device.

Reset to the factory default setting.

After all the above steps, if it still have the same questions, please contact to the reseller or our FAE.

#### **FCCCaution**

This devicecomplies with part 15 of the FCCRules. Operation is subject to the following two conditions: (1) This device may not cause harmful interference, and (2) this device must accept any interference received, including interference that may cause undesired operation.

AnyChangesormodificationsnotexpresslyapprovedbythepartyresponsible for compliance couldvoid the user's authority to operate the equipment.

Note: This equipmenthasbeentestedandfoundtocomplywiththe limitsforaClass Bdigitaldevice,pursuanttopart15oftheFCCRules.Theselimitsaredesignedto providereasonableprotectionagainstharmfulinterferenceinaresidentialinstallation. This equipmentgeneratesusesandcanradiateradiofrequencyenergyand, ifnot installedandusedinaccordance withthe instructions,maycauseharmfulinterference toradiocommunications. However,thereisnoguaranteethatinterferencewillnot occurinaparticularinstallation. Ifthisequipmentdoescauseharmfulinterferenceto radioortelevisionreception,whichcanbedeterminedbyturningtheequipmentoff andon, theuserisencouragedtotrytocorrecttheinterferencebyone ormoreofthe followingmeasures:

- Reorientorrelocatethereceivingantenna.

- Increase the separation between the equipmentand receiver.

- Connecttheequipmentintoanoutletona circuitdifferentfromthattowhichthe receiverisconnected.

- Consultthedealeroranexperiencedradio/TVtechnicianforhelp.

This equipmentcomplies with FCC radiation exposure limits setforth for an uncontrolled environment. This equipments hould be installed and operated with minimum distance 20 cm between the radiator & your body.

Note: Modifications to this product will void the user's authority to operate this equipment.